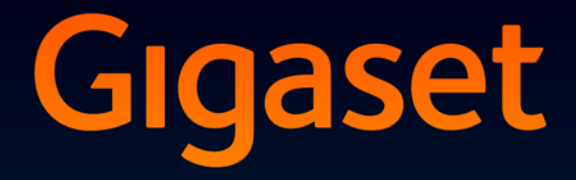

# DL500 A

# Onnittelut!

Ostamalla Gigaset-tuotteen olet valinnut kestävään kehitykseen sitoutuneen merkin. Tuotteen pakkaus on ympäristöystävällinen.

Lisätietoja osoitteessa www.gigaset.com

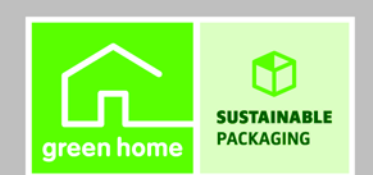

GIGASET. INSPIRING CONVERSATION. MADE IN GERMANY

# Web-käyttöliittymä – Puhelimen asetukset tietokoneella

Puhelimen web-käyttöliittymä sijaitsee verkossa. Käyttöliittymällä voit tehdä kaikki Gigaset DL500A -puhelimesi asetukset tietokoneen verkkoselaimen kautta. Puhelimen web-käyttöliittymä on monipuolinen apuri:

- > Tee puhelimen lähiverkon yhteysasetukset (IP-osoite, Internet-yhdyskäytävä).
- ▶ Lataa puhelimeesi uusi ohjelmistoversio.
- Käytä Internet-palveluita: Pääset käyttämään verkkopuhelinluetteloita ja voit lukea tiedotteita tukiaseman näytöltä (Tietopalvelut).
- Synkronoi puhelimen päivämäärä ja kellonaika Internetissä olevan aikapalvelimen kanssa.
- Siirrä tietokoneesi Outlook-osoitekirjan yhteystietoja tukiasemasi puhelinluetteloon.

Tai:

Tallenna puhelimessasi olevat puhelinluettelot tietokoneellesi. Kopioi yhteystietoja Outlook-osoitekirjaasi.

- Tarkista puhelimesi tila (ohjelmistoversio, MAC-osoite, puhelinnumerot, rekisteröidyt luurit jne.).
- Tallenna puhelimesi asetukset tietokoneelle ja lataa asetusten varmuuskopio tarvittaessa takaisin tukiasemaan.

# Sisällysluettelo

| Web-käyttöliittymä – Puhelimen asetukset tietokoneella 1                                                                                                    |
|----------------------------------------------------------------------------------------------------|
| Web-käyttöliittymän valikko4                                                                                                    |
| Tietokoneyhteys puhelimen web-käyttöliittymällä5Tietokoneyhteys tukiaseman IP-osoitteen avulla5Tietokoneyhteys Gigaset-configin kautta6                                                                                                    |
| Web-käyttöliittymään kirjautuminen tai siitä poistuminen                                                                                                    |
| Web-käyttöliittymän sivujen sisältö9Valikkorivi9Toimintosarake10Asetussarake10Painikkeet11Verkkosivujen avaaminen12                                                                                                    |
| IP Configuration – LAN-liitäntä       13         IP-osoitteen määritys       13         Yhteydenottojen salliminen muista verkoista       14         HTTP-välityspalvelimen määritys       15         (vain vrityksen sisäisessä lähiverkossa)       15 |
| Telephony – Connections:<br>Kiinteän verkon yhteyden nimen ja Flash-ajan muuttaminen                                                                                                    |
| Telephony – Connections:<br>Lisätietoja GSM-yhteyksistä17                                                                                                    |
| Telephony – Number Assignment:Lähetys- ja vastaanottoyhteyksien määritys18Vastaanotto-/lähetysyhteyksien määrittäminen tukiasemaan ja luureihin,19Vastaanottoyhteyksien määrittäminen puhelinvastaajaan20                                               |
| Telephony – Dialling Plans:<br>Oma suuntanumero/linjatunnus21                                                                                                    |
| Telephony – Network Mailboxes:<br>Verkkopuhelinvastaajan lisääminen22                                                                                                    |
| E-Mail:<br>Sähköpostiasetukset22                                                                                                    |
| Services – Info Services:<br>Asetukset / Näytön käyttöönotto23                                                                                                    |

| Services – Online Directory:<br>Verkkopuhelinluettelon valinta                                                                                                    | 24                                      |
|----------------------------------------------------------------------------------------------------|-----------------------------------------|
| Phonebook Transfer:         Puhelinluetteloiden kopiointi tietokoneelle/         tietokoneelta, poistaminen         Puhelinluettelotiedoston lataus tietokoneelta tukiasemaan/luuriin         Puhelinluettelon lataus tukiasemasta/luurista tietokoneeseen         Puhelinluettelon poistaminen         Puhelinluettelotiedoston sisältö (vcf-tiedosto) | <b>25</b><br>26<br>26<br>26<br>27       |
| Management – Date & Time:<br>Päivämäärän/kellonajan synkronointi aikapalvelimen kanssa                                                                                                    | 28                                      |
| Management – Miscellaneous:<br>Lähetystehon vähentäminen – Eco Mode päälle ja pois päältä                                                                                                    | 30                                      |
| Management – Save & Restore:<br>Järjestelmäasetusten tallentaminen ja palauttaminen<br>Tukiaseman asetusten tallentaminen tietokoneeseen<br>Asetusten lataaminen tietokoneella olevasta tiedostosta tukiasemaan                                                                                                    | <b>31</b><br>32<br>32                   |
| Management – Firmware Update:         Tukiaseman ohjelmistopäivitys         Ohjelmistopäivityksen aloitus manuaalisesti         Automaattinen versiontarkistus päälle ja pois päältä                                                                                                    | <b>32</b><br>33<br>34                   |
| Puhelimen tilan kysely                                                                                                    | <b>35</b><br>35<br>35<br>36<br>36<br>36 |
| Hakemisto                                                                                                    | 37                                      |

| Home     |                    |                   |         |
|----------|--------------------|-------------------|---------|
| Settings | IP Configuration   |                   | → s. 13 |
|          | Telephony          | Connections       | → s. 17 |
|          |                    | Number Assignment | → s. 18 |
|          |                    | Dialling Plans    | → s. 21 |
|          |                    | Network Mailboxes | → s. 22 |
|          | E-Mail             | -                 | → s. 22 |
|          | Services           | Info Services     | → s. 23 |
|          |                    | Online Directory  | → s. 24 |
|          | Phonebook Transfer | -                 | → s. 25 |
|          | Management         | Date & Time       | → s. 28 |
|          |                    | Miscellaneous     | → s. 30 |
|          |                    | Save & Restore    | → s. 31 |
|          |                    | Firmware Update   | → s. 32 |
| Status   | Device             |                   | → s. 35 |

#### **Edellytykset:**

- Tietokoneeseen on asennettu jokin yleisimmistä verkkoselaimista, esim. Internet Explorerin versio 6.0 tai uudempi tai Firefoxin versio 1.0.4 tai uudempi.
- Puhelin ja tiekokone on kytketty toisiinsa suoraan reitittimen avulla. Palomuuri on olemassa ja sen asetuksissa sallitaan tietokoneen ja puhelimen välinen yhteys.

Puhelimen ja tietokoneen välinen yhteys voidaan muodostaa web-käyttöliittymää käyttäen kahdella tavalla:

- puhelimen IP-osoitteen avulla lähiverkossa tai
- ◆ Gigaset-config-palvelun kautta, kun puhelin ja tietokone ovat Internet-yhteydessä (→ s. 6).

#### – Ohjeita

- Kun web-käyttöliittymässä tehdään asetuksia, puhelin ei ole lukittu.
   Voit soittaa puheluita ja vastata puheluihin sekä tehdä asetuksia samanaikaisesti.
- Muut eivät voi käyttää web-käyttöliittymää silloin, kun käytät sitä itse. Web-käyttöliittymää voi käyttää vain yksi henkilö kerrallaan.

## Tietokoneyhteys tukiaseman IP-osoitteen avulla

Tarkista IP-osoite tukiasemasta tai luurista. IP-osoite saadaan näkyviin avaamalla seuraava valikko:

#### 

Puhelimesi IP-osoite voi vaihdella, jos olet ottanut käyttöön IP-osoitteen dynaamisen määrityksen (→ s. 13).

#### Tärkeää

IP-osoitteessa on neljä osaa. Jos jonkin osan alussa on nollia (esim. 002), verkkoselaimen osoitekenttään ei näppäillä näitä nollia. Muutoin verkkoselain ei saata saada yhteyttä web-käyttöliittymään.

Esimerkki: Tukiaseman IP-osoite on 192.168.002.002. Kirjoita verkkoselaimen osoitekenttään 192.168.2.2.

- Käynnistä verkkoselain tietokoneessa.
- Näppäile verkkoselaimen osoitekenttään http:// ja puhelimen IP-osoite (esimerkiksi: http://192.168.2.2).
- Paina palautusnäppäintä (Return).

Yhteys puhelimen web-käyttöliittymään muodostetaan.

# Tietokoneyhteys Gigaset-configin kautta

Edellytys: Tietokone ja tukiasema ovat Internet-yhteydessä.

- Käynnistä verkkoselain tietokoneessa.
- Näppäile verkkoselaimen osoitekenttään toinen seuraavista URL-osoitteista: <u>http://www.gigaset-config.com</u> <u>http://www.gigaset-device.com</u>
- Paina palautusnäppäintä (Return).

Saat ilmoituksen, että yhteyttä tukiasemaan muodostetaan.

Jos Internet-yhteyden kautta saadaan yhteys useampaan Gigaset-puhelimeen, valitse minkä niistä haluat yhdistää tietokoneeseen.

Kun yhteys on muodostettu, verkkoselaimessa on auki web-käyttöliittymän **Login**-kirjautumissivu.

#### - Ohje

Tietokoneen ja web-käyttöliittymän välillä on lähiverkkoyhteys (LAN). Internetiä käytetään vain yhteyden muodostamiseen.

# Web-käyttöliittymään kirjautuminen tai siitä poistuminen

# Kirjautuminen, käyttöliittymän kielen valinta

Kun yhteys on muodostettu, verkkoselaimessa on auki web-käyttöliittymän Login-sivu.

| Login | -                                                                                                    | 3 |
|-------|----------------------------------------------------------------------------------------------------|---|
|       | Welcome<br>You can use this interface to administer<br>your device. For your security, the                       |   |
|       | computation program is protected with the system pin. Please choose your language for menus and dialogs. English |   |
|       | Please enter your system pin                                                                                     |   |

#### Kuva 1 Aloitussivu

Valitse web-käyttöliittymän valikoiden ja valintaruutujen kieli. Asetettu kieli näkyy verkkosivun yläosassa.

- ▶ Voit avata kieliluettelon napsauttamalla
- Valitse kieli.

Verkkosivu avautuu uudelleen valitsemallasi kielellä.

- Näppäile verkkosivun alaosaan tukiaseman järjestelmä-PIN-koodi (tehdasasetus: 0000). Koodilla avataan web-käyttöliittymän toiminnot.
- Paina OK-painiketta.

Kun olet kirjautunut sisään, näytölle avautuu **Home**-sivu, jossa on yleistietoa web-käyttöliittymästä.

Jos näppäilet järjestelmä-PIN-koodin väärin, saat siitä ilmoituksen. Näppäile PIN uudestaan.

Jos näppäilet järjestelmä-PIN-koodin jälleen väärin, PIN-kenttä lukkiutuu vähäksi aikaa (muuttuu harmaaksi). Lukitusaika kaksinkertaistuu aina väärän PIN-koodin jälkeen.

#### Ohjeita

- ◆ Jos tukiasemassa on yhä järjestelmä-PIN-koodin tehdasasetus "0000", se kannattaa vaihtaa kirjautumisen yhteydessä laiteturvallisuuden varmistamiseksi. Jos et halua nähdä turvallisuusmuistutusta seuraavilla kirjautumiskerroilla, valitse "Don't show this security advice again.". Sulje valintaruutu napsauttamalla OK.
- Jos et näppäile käyttöliittymään mitään pitkään aikaan (noin 10 minuuttiin), käyttöliittymä sulkeutuu automaattisesti. Kun yrität seuraavan kerran näppäillä tietoja tai avata verkkosivun, näytölle avautuu Login-sivu. Kirjaudu takaisin sisään näppäilemällä järjestelmä-PIN-koodi.
- Ennen automaattista uloskirjautumista näppäillyt, tallentamattomat tiedot häviävät.

### Kirjautuminen ulos

Web-käyttöliittymän jokaisella sivulla oikeassa yläkulmassa valikkorivillä (→ s. 9) on komento Log Off. Kirjaudu ulos web-käyttöliittymästä napsauttamalla Log Off.

#### Tärkeää

Sulje yhteys käyttöliittymään aina komennolla **Log Off**. Jos suljet verkkoselaimen kirjautumatta ensin ulos web-käyttöliittymästä, web-käyttöliittymän avaaminen voi lukkiutua muutamaksi minuutiksi. Kuva 2 kuvaa web-käyttöliittymän (verkko)sivujen sisältöä (esimerkki).

| Home               | Settings Status                   | ▶                                                                                               | Log Off |
|--------------------|-----------------------------------|-------------------------------------------------------------------------------------------------|---------|
| IP Configuration   | Address Assignment                |                                                                                                 | ?       |
| Telephony          | IP address type:                  | Obtained automatically                                                                          |         |
| E-Mail             |                                   |                                                                                                 |         |
| Services           | IP address:                       |                                                                                                 |         |
| Phonebook Transfer | Subnet mask:                      |                                                                                                 |         |
| Management         | Default Gateway:                  |                                                                                                 |         |
|                    | Preferred DNS server:             |                                                                                                 |         |
| *                  | Alternate DNS server:             |                                                                                                 |         |
|                    | Remote Management                 |                                                                                                 |         |
|                    | Allow access from other networks: | C Yes @ No                                                                                      |         |
|                    |                                   | Activating this parameter increases the risk of unauthorised<br>access to your device settings. |         |
|                    | HTTP proxy                        |                                                                                                 |         |
|                    | Enable proxy:                     | C Yes @ No                                                                                      |         |
|                    | Proxy server address:             |                                                                                                 |         |
|                    | Proxy server port:                | 0                                                                                               |         |
|                    | •                                 | Set Cancel                                                                                      |         |
|                    |                                   |                                                                                                 |         |
| imintosarake       | <br>Asetussarak                   | e Painikkeet Valikkorivi<br>(välilehdet                                                         | t)      |

Kuva 2 Esimerkki web-käyttöliittymän sivusta

### Valikkorivi

Valikkorivi sisältää web-käyttöliittymän valikot välilehtinä.

Web-käyttöliittymän valikot:

#### Home

Aloitussivu aukeaa, kun olet kirjautunut sisään web-käyttöliittymään. Aloitussivulla on tietoja web-käyttöliittymän toiminnoista.

#### Settings

Valikossa tehdään puhelimen asetuksia.

Kun napsautat **Settings**-valikkoa, toimintosarakkeeseen (→ s. 10) aukeaa tämän valikon toimintojen luettelo.

#### Status

Valikossa on tietoa puhelimestasi.

#### Log Off

Jokaisella verkkosivulla on valikkorivin oikeassa yläkulmassa Log Off -toiminto.

#### – Ohje

Yleiskuva web-käyttöliittymän valikoista + s. 4.

### Toimintosarake

Toimintosarakkeessa on lueteltu valikkorivillä valittujen valikoiden ( $\rightarrow$  s. 9) toiminnot.

Napsauttamalla toimintoa asetussarakkeeseen aukeaa toiminnon sivu, jossa on tietoja ja/tai täytettäviä tieto-kenttiä. Valittu toiminto on oranssilla pohjalla.

Jos toiminto sisältää alatoimintoja, ne näkyvät päätoiminnon alapuolella, kun toimintoa (esimerkiksi **Telephony**) napsautetaan.

Asetussarakkeeseen aukeaa ensimmäisen alatoiminnon sivu (oranssilla pohjalla).

| I | IP Configuration   |  |  |  |  |
|---|--------------------|--|--|--|--|
| 1 | Telephony          |  |  |  |  |
|   | Connections        |  |  |  |  |
|   | Number Assignment  |  |  |  |  |
|   | Dialling Plans     |  |  |  |  |
|   | Network Mailboxes  |  |  |  |  |
| E | -Mail              |  |  |  |  |
| S | Services           |  |  |  |  |
| F | Phonebook Transfer |  |  |  |  |
| N | lanagement         |  |  |  |  |

### Asetussarake

Asetussarakkeessa on – toimintosarakkeessa valitusta toiminnosta riippuen – tietoja tai tietokenttiä, joilla voidaan tehdä tai muuttaa puhelimen asetuksia.

#### Asetusten muuttaminen

Asetuksia tehdään tietokentissä, luetteloissa tai valinnoilla.

- Kentissä voi olla rajoituksia, esim. suurin merkkimäärä, erikoismerkkien käyttö tai tietty arvoalue.
- ◆ Luettelo avataan napsauttamalla 🔽 -painiketta. Luetteloissa on esiasetetut arvot, joista valitaan.
- Valintatapoja on kaksi:

### Kyrilliset ja arabialaiset merkit

Ohjeissa annetut kenttien enimmäismerkkimäärät koskevat latinalaisia merkkejä ja numeroita (1 merkki = 1 tavu) eli yksi merkki vastaa yhtä tavua.

Kyrilliset ja arabialaiset merkit ovat kukin kahden tavun kokoisia. Jos kenttään saa kirjoittaa enintään 16 merkkiä, siihen sopii enintään 8 kyrillistä ja arabialaista merkkiä.

Jos kenttään syötetään liikaa merkkejä, koko asetus hylätään (sitä ei tallenneta tukiasemaan). Entinen asetus pysyy voimassa (esim. tehdasasetus) ja näkyy verkkosivun päivityksen jälkeen. Tästä ei anneta varoitusta tai ilmoitusta.

#### Asetusten muuttaminen

Kun sivulla on tehty muutos, ota uusi asetus käyttöön puhelimessa napsauttamalla **Set**-painiketta.

Jos kenttään kirjoitettu asetus ei ole ohjeiden mukainen, näytöllä näkyy ilmoitus. Voit muuttaa asetusta.

#### Tärkeää

Asetukset, joita ei ole vielä tallennettu puhelimeen häviävät, jos siirryt toiselle verkkosivulle tai yhteys web-käyttöliittymään katkeaa esim. liian pitkän käyttökatkoksen takia ( $\rightarrow$  s. 8).

# Painikkeet

Asetussarakkeen alaosassa näkyy painikkeita. Toiminnosta riippuen sarakkeessa näkyy osa näistä painikkeista:

#### Browse

Tiedoston valinta siltä tietokoneelta, jonka verkkoselain on yhteydessä web-käyttöliittymään.

#### Update Firmware

Ohjelmistopäivityksen aloitus.

#### Delete

Tiedoston/puhelinluettelon poisto.

#### οк

Toiminnon toteutus (esim. kirjautuminen web-käyttöliittymään).

#### Cancel

Verkkosivulla tehtyjen muutosten hylkääminen, puhelimeen tallennettujen asetusten lataaminen verkkosivulle.

#### Restore

Tietokoneelle tallennettujen puhelimen tietojen (laiteasetusten) palauttaminen puhelimeen.

Set

Verkkosivulla tehtyjen muutosten tallentaminen puhelimeen.

Save

Tukiaseman asetuksia tai konfiguraatiota kuvaavien tietojen tai puhelinluettelotiedon tallentaminen tiedostoksi tietokoneelle.

#### Transfer

Tukiaseman puhelinluettelon kopioiminen ja tallentaminen tietokoneelle.

### Verkkosivujen avaaminen

Tässä on pikaohje web-käyttöliittymän toimintojen selaamiseen.

— Esimerkki

Valintasääntöjen määrittäminen:

#### Settings → Telephony → Dialling Plans

Avaa verkkosivu sisäänkirjautumisen jälkeen:

- ▶ Napsauta valikkorivillä Settings-valikkoa.
- Napsauta toimintosarakkeessa Telephony-toimintoa. Näytöllä näkyvät Telephony-toiminnon alatoiminnot.
- Napsauta **Dialling Plans** -alatoimintoa.

### IP-osoitteen määritys

Tee asetukset, joita tarvitaan puhelimen käyttöön lähiverkossa ja Internet-yhteyden muodostamiseen. Lisätietoja eri osista ja käsitteistä on puhelimen käyttöohjeessa olevassa sanastossa.

► Avaa verkkosivu Settings → IP Configuration.

#### Kohta: Address Assignment

Määritä LAN-verkossa olevan tukiaseman osoite.

#### IP address type

Valitse **Obtained automatically**, jos haluat määrittää lähiverkossa olevalle puhelimelle DHCP-palvelimelta dynaamisen IP-osoitteen. Muita asetuksia ei tarvita. Nämä kentät näkyvät näytöllä harmaina, eikä niitä voida valita.

Valitse **Static**, jos haluat määrittää puhelimeesi kiinteän, paikallisen IP-osoitteen. Kiinteästä IP-osoitteesta on hyötyä esim. silloin, kun puhelimen reitittimeen on määritetty puhelimen portin uudelleenohjaus tai eteisverkko (DMZ). Joissakin tapauksissa puhelimella on oltava staattinen IP-osoite, esim. yhdistettäessä puhelin suoraan tietokoneeseen.

Nämä kentät valitaan käyttöön vain, kun valitset IP address type = Static:

#### **IP address**

Näppäile puhelimesi IP-osoite. Muut lähiverkkosi käyttäjät (esim. tietokone) saavat yhteyden puhelimeesi tämän IP-osoitteen avulla.

Tehdasasetus on 192.168.2.2.

Tärkeää:

- IP-osoite on valittava reitittimen yksityiskäytön osoitealueelta. Yleensä yksityiskäyttöön varattu osoitealue on 192.168.0.1 – 192.168.255.254 ja Subnet mask 255.255.255.0. Aliverkon peite (Subnet mask) määrittää, että lähiverkon kaikkien käyttäjien IP-osoitteissa on oltava samat kolme ensimmäistä osaa.
- Kiinteä IP-osoite ei saa kuulua reitittimen DHCP-palvelimelle varattuun osoitealueeseen (IP-Pool). Reitittimen toinen laite ei myöskään saa käyttää samaa kiinteää IP-osoitetta.

Tarkista reitittimen asetus tarvittaessa.

#### Subnet mask

Näppäile tähän laitteesi IP-osoitteen aliverkon peite. Yleensä osoitealueen 192.168.0.1 – 192.168.255.254 aliverkon peite on 255.255.255.0. Se on tehdasasetus.

#### **Default Gateway**

Näppäile sen vakioyhdyskäytävän IP-osoite, jonka kautta lähiverkosta muodostetaan Internet-yhteys. Tämä on yleensä reitittimen paikallinen (oma) IP-osoite (esim. 192.168.2.1). Puhelin tarvitsee tätä tietoa Internet-yhteyden muodostamisessa.

Tehdasasetus on 192.168.2.1.

#### Preferred DNS server

Näppäile ensisijaisen DNS-palvelimen IP-osoite. DNS:n (Domain Name System) avulla symbolisille nimille määritetään julkiset IP-osoitteet. Yhteyttä muodostettaessa DNS-palvelin vaihtaa palvelimen nimen (DNS-nimen) palvelimen julkiseksi IP-osoitteeksi.

Tässä voit näppäillä reitittimen IP-osoitteen. Reititin välittää puhelimen osoitekyselyjä edelleen DNS-palvelimelle.

Tehdasasetus on 192.168.2.1.

#### Alternate DNS server (valinnainen)

Näppäile vaihtoehtoisen DNS-palvelimen IP-osoite. Jos ensisijaiseen DNS-palvelimeen ei saada yhteyttä, käytetään vaihtoehtoista DNS-palvelinta.

> Tallenna asetukset napsauttamalla Set-painiketta.

Tai

Hylkää asetukset napsauttamalla Cancel-painiketta.

Kun IP-asetukset on muutettu, tukiasema käynnistyy uudelleen (Restart). Kirjaudut ulos web-käyttöliittymästä. Kun tukiasema on käynnistynyt uudelleen, näytöllä näkyy **Login**-sivu.

### Yhteydenottojen salliminen muista verkoista

Puhelimen tehdasasetuksena on, että puhelimen web-käyttöliittymään saadaan yhteys vain samassa lähiverkossa olevalla tietokoneella. Tietokoneella on oltava sama aliverkon peite kuin puhelimella.

Voit myös sallia yhteydenotot muissa verkoissa oleville tietokoneille.

#### Tärkeää

Kun muille verkoille annetaan yhteydenottooikeus, luvattoman käytön riski on suurempi. Siksi etäkäyttö kannattaa valita pois käytöstä heti, kun sitä ei enää tarvita.

► Avaa verkkosivu Settings → IP Configuration.

#### Kohta: Remote Management

> Hyväksy yhteydenotot muista verkoista valitsemalla vaihtoehto Yes.

Valitse etäyhteys pois käytöstä napsauttamalla **No**. Vain lähiverkossa olevat tietokoneet saavat yhteyden web-käyttöliittymään.

Muista verkoista saa yhteyden web-käyttöliittymään vain siinä tapauksessa, että reitittimeen on tehty vastaavat asetukset. Reitittimen on siirrettävä "ulkoa" tulevat komennot puhelimen porttiin 80 (vakioportti). Lisätietoja on reitittimen käyttöohjeessa.

Etätietokoneen verkkoselaimeen on syötettävä reitittimen julkinen IP-osoite tai DNS-nimi sekä tarvittaessa reitittimen portin numero yhteyden muodostamista varten.

# HTTP-välityspalvelimen määritys (vain yrityksen sisäisessä lähiverkossa)

Yritysten ja organisaatioiden sisäisissä lähiverkoissa (Intranet) verkon käyttäjät eivät yleensä saa muodostaa suoraa yhteyttä Internetiin. Välityspalvelin "välittää" kaikki sisäisestä lähiverkosta tehtävät HTTP-haut. Välityspalvelin on lähiverkossa toimiva tietokone tai ohjelma.

Jos puhelimesi on liitetty Intranet-verkkoon, HTTP-välityspalvelimen osoite on tallennettava puhelimeen. Samalla on otettava käyttöön HTTP-haut HTTP-välityspalvelimen kautta.

Vasta kun asetukset on tehty, voit esim. saada yhteyden verkkopuhelinluetteloihin tai tilata esimerkiksi säätiedotuksia, jotka näkyvät tukiaseman näytöllä valmiustilassa (tietopalvelut).

#### ► Avaa verkkosivu Settings → IP Configuration.

#### Kohta: HTTP proxy

#### **Enable proxy**

Napsauta vaihtoehtoa **Yes**, jos haluat hakea HTTP-sivuja verkkosi HTTP-välityspalvelimen kautta.

Jos napsautat tässä No, puhelin yrittää muodostaa suoran Internet-yhteyden.

#### Proxy server address

Näppäile sen välityspalvelimen URL, johon puhelimesi lähettää HTTP-haut. Välityspalvelin muodostaa Internet-yhteyden.

#### Proxy server port

Näppäile HTTP-välityspalvelimessa käytettävä tietoliikenneportti (0–55000). Yleensä käytetään porttia 80.

> Tallenna asetukset napsauttamalla Set-painiketta.

# Telephony – Connections: Kiinteän verkon yhteyden nimen ja Flash-ajan muuttaminen

Puhelimeen on asetettu tehtaalla flash-aika, jota käytetään pääsääntöisesti puhelimen pääliitännässä. Flash-aika merkitsee yhteyden katkaisun viivettä. Puhelinkeskus tai tietoliikennejärjestelmä välittää ohjaussignaalit tämän viiveajan perusteella (puhelun välitys, välipuhelu jne.). Jos puhelin kytketään puhelinvaihteeseen, saatat joutua muuttamaan tätä asetusta (katso puhelinvaihteen käyttöohjeet).

Asetuksen muuttaminen:

► Avaa Internet-sivu Settings → Telephony → Connections.

#### **Connection Name or Number**

Voit määrittää puhelinyhteydellesi nimen, joka korvaa **Fixed Line** -vakionimen näytöllä näkyvissä ilmoituksissa tai luetteloissa. Näppäile nimi (enintään 16 merkkiä) tai kiinteän verkon yhteyden puhelinnumero.

#### Recall

Valitse luettelosta haluamasi flash-aika.

> Tallenna asetukset lopuksi napsauttamalla Set.

# Telephony – Connections: Lisätietoja GSM-yhteyksistä

Voit soittaa tukiasemasta ja/tai siihen rekisteröidystä luurista puheluita Bluetooth-GSM-matkapuhelimesi GSM-yhteyden kautta (voit soittaa ulkopuheluita matkapuhelimen GSM-yhteyden kautta tai vastata GSM-yhteyteen saapuviin puheluihin).

Lisäksi voit rekisteröidä Bluetoothin kautta enintään viisi matkapuhelinta (eli lisätä **Tunnetut laitteet** -luetteloon), jotka voit yhdistää tukiasemaan vuorotellen.

Lisätietoja rekisteröidyistä GSM-matkapuhelimista:

#### ► Avaa Internet-sivu Settings → Telephony → Connections.

GSM-matkapuhelimet näkyvät **GSM Connections** -luettelossa. Näytöllä näkyy viisi luettelotietoa, yksi jokaista mahdollista GSM-matkapuhelinta varten.

| GSM Connections |          |                |
|-----------------|----------|----------------|
| 1.              | MobTel 1 | Registered     |
| 2.              | MobTel 2 | Connected      |
| 3.              | GSM3     | Not registered |
| 4.              | GSM4     | Not registered |
| 5.              | GSM5     | Not registered |

**GSM Connections** -luettelo on vain tiedoksi. **Tunnetut laitteet** -luetteloa ja GSMmatkapuhelimien ominaisuuksia voit muokata suoraan tukiasemassa. Lisätietoja on puhelimen yksityiskohtaisessa käyttöohjeessa CD-levyllä.

Näytöllä näkyvät seuraavat tiedot:

#### Name

Näytöllä näkyy Bluetooth-nimi, jolla matkapuhelin on määritetty tukiaseman tunnettujen laitteiden luetteloon.

Jos luettelon tieto on vapaa (eli siihen ei ole määritetty matkapuhelinta) tai siihen on määritetty jokin muu datalaite, näytöllä näkyy nimen sijaan **GSM**.

#### Status

#### Registered

Matkapuhelin on rekisteröity tukiasemaan eli on **Tunnetut laitteet** -luettelossa. Matkapuhelin ei ole kuitenkaan käytössä. Tähän matkapuhelimeen **ei** ole valittu käyttöön **Yhdistä matkapuhel.** -asetusta. Tukiasemasta ei voida soittaa puheluita siihen kuuluvan GSM-yhteyden kautta.

#### Connected

Matkapuhelin on **Tunnetut laitteet** -luettelossa ja käytössä. Tähän matkapuhelimeen on valittu käyttöön **Yhdistä matkapuhel.** -asetus.

#### Not registered

**Tunnetut laitteet** -luettelon paikka on vielä vapaa tai siihen ei ole määritetty GSM-puhelinta (vaan jokin muu Bluetooth-datalaite).

# Telephony – Number Assignment:

# Lähetys- ja vastaanottoyhteyksien määritys

Tämä luku on olennainen vain siinä tapauksessa, että tukiasemaan on rekisteröity Bluetoothin kautta vähintään yksi GSM-matkapuhelin.

Voit määrittää tukiasemalle, jokaiselle rekisteröidylle luurille ja paikalliselle puhelinvastaajalle, mitkä yhteydet (käytössä olevan Bluetooth-matkapuhelimen kiinteän verkon yhteys tai GSM-yhteys) määritetään kullekin laitteelle vastaanottoja/tai lähetysyhteyksiksi.

Jos yksi yhteys on tukiaseman vastaanottoyhteys, tukiasema ilmoittaa, kun tähän yhteyteen saapuu puhelu.

Lähetysyhteys on yhteys, jonka kautta puhelut soitetaan.

#### - Ohje

Jos et tee numeron määritystä, tukiasemaan, luureihin ja vastaajaan määritetään käytössä olevan (yhdistetyn) matkapuhelimen (**GSM**) kiinteän verkon yhteys ja GSM-yhteys vastaanottoyhteyksiksi. Tukiasema ja luurit käyttävät kiinteän verkon yhteyttä lähetysyhteytenä.

Lisätietoja puhelimen Bluetooth-liitännästä ja GSM-matkapuhelimien yhdistämisestä tukiasemaan on tukiaseman yksityiskohtaisessa käyttöohjeessa oheisella CDlevyllä.

# Vastaanotto-/lähetysyhteyksien määrittäminen tukiasemaan ja luureihin, nimen muuttaminen

Avaa Internet-sivu Settings → Telephony → Number Assignment.
Tukiasemasta (Desktop Phone) ja jokaisesta luurista näkyvät seuraavat tiedot (esimerkki):

| Desktop Phone |                                    |                    |                    |
|---------------|------------------------------------|--------------------|--------------------|
| INT 1         | Name INT 1                         |                    |                    |
|               | Connection                         | for outgoing calls | for incoming calls |
|               | Fixed Line                         | ۲                  | V                  |
|               | MobTel 2                           | 0                  | V                  |
|               | Select line for each outgoing call | 0                  |                    |
| Handsets      |                                    |                    |                    |
| INT 2         | Name INT 2                         |                    |                    |
|               | Fixed Line                         | ۲                  | •                  |
|               | MobTel 2                           | 0                  |                    |

Näytöllä näkyy tukiaseman ja jokaisen luurin vakionimi (INT 1 – INT 7), mahdollinen itse määrittämäsi nimi sekä käytössä olevien yhteyksien luettelo. Connection-kohdassa näkyy GSM-yhteydelle GSM, kiinteän verkon yhteydelle itse määrittämäsi nimi (→ s. 17) tai vakionimi Fixed Line. GSM-yhteys näkyy vain, kun tunnettujen laitteiden luettelossa on vähintään yksi GSM-matkapuhelin.

- > Muuta tarvittaessa laitteen nimeä (tukiasema/luuri) Name-kentässä.
- Määritä jokaiselle laitteelle yksi yhteys lähetysyhteydeksi. Napsauta vaihtoehtoa for outgoing calls -palstalla yhteyden kohdalla. Aikaisempi määritys poistetaan automaattisesti.

Jos valitset vaihtoehdon **Select line for each outgoing call**, voit valita jokaisen puhelun yhteydessä, minkä yhteyden kautta puhelu soitetaan.

- Valitse jokaiselle laitteelle yhteydet, jotka määritetään vastaanottoyhteyksiksi. Napsauta vaihtoehtoa for incoming calls -palstalla yhteyden kohdalla. Voit määrittää jokaiselle laitteelle yhden yhteyden tai molemmat yhteydet tai jättää yhteyden määrittämättä (v = määritetty).
- > Tallenna asetukset lopuksi napsauttamalla Set.

#### Ohjeita

- Jos kaikki matkapuhelimet poistetaan tunnettujen laitteiden luettelosta (rekisteröinti poistetaan), määritetään kiinteän verkon yhteys automaattisesti lähetysyhteydeksi sille laitteelle, jolle GSM-yhteys oli määritetty lähetysyhteydeksi.
- Jos yhteyttä ei ole määritetty mihinkään laitteeseen vastaanottoyhteydeksi, tähän numeroon saapuvista puheluista ei ilmoiteta tukiasemassa eikä luurissa.

### Vastaanottoyhteyksien määrittäminen puhelinvastaajaan

Voit määrittää tukiaseman yhteyksille, ohjataanko puhelut vastaajaan. GSMyhteyden kohdalla näkyy Bluetooth-matkapuhelimen nimi tunnettujen laitteiden luettelossa.

► Avaa Internet-sivu Settings → Telephony → Number Assignment.

| Answering machine |                                   |                                          |
|-------------------|-----------------------------------|------------------------------------------|
|                   | Select the answering machine to s | tore incoming calls for each connection. |
|                   | Fixed Line                        | AM 1 💌                                   |
|                   | MobTel 2                          | None                                     |

 Valitse Answering Machine -kohdassa kiinteän verkon yhteydelle ja GSMyhteydelle AM 1, jos haluat ohjata tähän yhteyteen saapuvat puhelut vastaajaan (edellytys: vastaaja on kytketty päälle).

Jos valitset None, tähän yhteyteen saapuvia puheluita ei ohjata vastaajaan.

> Tallenna asetukset lopuksi napsauttamalla Set.

# Telephony – Dialling Plans: Oma suuntanumero/linjatunnus

Tallenna tukiasemaan puhelimen käyttöpaikan täydellinen suuntanumero (myös ulkomaansuunta).

Jos tukiasema on liitetty puhelinvaihteeseen, ulkopuheluihin on lisättävä puhelinnumeron eteen linjatunnus, esim. 0. Linjatunnukset voidaan tallentaa tukiasemaan.

► Avaa verkkosivu Settings → Telephony → Dialling Plans.

#### Kohta: Area Codes

Tee seuraavat asetukset:

- Valitse Country-luettelosta puhelimen käyttömaa. Maatunnus (International Prefix ja Area Code) ja suuntanumero (Local Prefix Area Code) tallentuvat automaattisesti käyttömaan mukaan.
- Näppäile Local Area Code -kenttään paikkakuntasi suuntanumero ilman ensimmäistä nollaa (enintään 8 merkkiä 0 - 9, \*, #, R (Flash), P (tauko)), esim. 17 (Kuopio).

#### Kohta: Access Code

- Näppäile Code for Fixed Line -kenttään puhelinnumeroiden eteen asetettavat ulkolinjan tunnukset (enintään 3 numeroa).
- Valitse is added to numbers -luettelossa, missä tapauksessa puhelinnumeroiden eteen asetetaan ulkolinjan tunnukset.

#### from Call Lists

Linjatunnusta käytetään niiden numeroiden edessä, jotka valitaan tukiasemassa tai luurissa puheluluettelosta, tekstiviestiluettelosta tai vastaajaluettelosta.

#### All

Linjatunnusta käytetään niissä numeroissa, jotka valitaan tukiasemassa tai luurissa.

#### None

Linjatunnusta ei lisätä numeroihin ennen valintaa.

> Tallenna asetukset napsauttamalla Set-painiketta.

# Telephony – Network Mailboxes: Verkkopuhelinvastaajan lisääminen

Monet IP-puhelinoperaattorit tarjoavat käyttöön verkossa toimivan vastaajan (verkkopuhelinvastaaja).

Kun tallennat verkkopuhelinvastaajan numeron tukiasemaan, voit asettaa verkkopuhelinvastaajan pikavalinnaksi näppäimeen 1 tai soittaa vastaajaan suoraan avaamalla vastaajan viestiluettelon.

- ► Avaa verkkosivu Settings → Telephony → Network Mailboxes.
- Näppäile verkkopuhelinvastaajan numero Network Mailbox Number -kenttään.
- > Tallenna asetukset napsauttamalla Set-painiketta.

#### – Ohje

Olet tilannut verkkopuhelinvastaajan operaattoriltasi.

Ohjeita verkkopuhelinvastaajan kytkemiseen päälle ja pois päältä on operaattorin ohjeissa.

# E-Mail: Sähköpostiasetukset

Puhelin ilmoittaa postipalvelimelle tulleista sähköposteista, ja saapuneiden viestien luettelo ja viestien sisältö näkyvät luurin näytöllä.

Tallenna puhelimeen postipalvelimen osoite ja DNS-nimi sekä omat yhteystietosi, jotta puhelin saa yhteyden postipalvelimeen ja omaan postilaatikkoosi. Sen jälkeen voit vastaanottaa sähköpostia postipalvelimelta.

- ► Avaa verkkosivu Settings → E-Mail.
- Näppäile Authentication name -kenttään Internet-operaattorisi kanssa sovittu käyttäjätunnus eli tilin nimi (enintään 74 merkkiä).
- Näppäile Authentication password -kenttää postipalvelimen salasana, jonka olet sopinut operaattorisi kanssa (enintään 32 merkkiä, kiinnitä erityistä huomiota isoihin ja pieniin kirjaimiin).
- Näppäile POP3 Server -kenttään postipalvelimesi (POP3-palvelin) nimi (enintään 74 merkkiä). Esimerkki: pop.palvelin.com.
- Valitse Check for new e-mail -luettelosta aikaväli, jolloin puhelin tarkistaa uudet sähköpostiviestit postipalvelimelta. Valitse toiminto pois käytöstä napsauttamalla Never. Valitse toinen asetus, kun haluat ottaa uusien sähköpostien tarkistuksen käyttöön.
- > Tallenna asetukset napsauttamalla Set-painiketta.

# Services – Info Services: Asetukset / Näytön käyttöönotto

Voit valita käyttöön tietosyötteitä (esim. säätiedotukset, uutissyötteet, Ebay-viestit, liikennetiedotteet), jotka näkyvät tukiaseman näytöllä valmiustilassa. Tukiaseman näytönsäästäjä **Tietopalvelut** on ensin otettava käyttöön.

#### Tietopalveluiden asetukset

#### — Ohje

Säätiedotus on asetettu valmiiksi. Se näkyy tukiaseman valmiustilanäytöllä, kun **Tietopalvelut** asetetaan näytönsäästäjäksi.

- ► Avaa verkkosivu Settings → Services.
- Napsauta

#### www.gigaset.net/myaccount

Näytölle avautuu Gigaset.net-tietopalveluiden verkkosivu. Olet jo kirjautunut sisään Gigaset.net-käyttäjätunnuksellasi. Gigaset.net-käyttäjätunnuksesi ja sala-sanasi löydät web-käyttöliittymän **Services**-sivulta.

Näytölle avautuu verkkosivu, jolle voit koota haluamasi tietopalvelut.

 Valitse, mitkä tietopalvelut haluat säännöllisesti tukiasemaasi ja siihen rekisteröityihin luureihin.

#### Tietopalveluiden käyttöönotto

#### Kohdassa Activate Info Services:

- > Ota tietopalvelut käyttöön valitsemalla Yes ja pois käytöstä valitsemalla No.
- > Tallenna asetukset puhelimeen napsauttamalla Set-painiketta.

Kun tietopalvelut on valittu käyttön, ne näkyvät tukiasemassa ja siihen rekisteröidyissä Gigaset-luureissa SL78H, SL400H, S79H valmiustilanäytöllä, kun **Tietopalvelut** on asetettu näytönsäästäjäksi.

Jos tietopalveluita ei ole valittu käyttöön, niiden tilalla valmiustilanäytöllä on digitaalinen kello.

# Services – Online Directory: Verkkopuhelinluettelon valinta

Tukiasemassa ja siihen rekisteröidyissä luureissa voi olla verkkopuhelinluetteloita (julkinen verkkopuhelinluettelo, alakohtainen luettelo ja/tai oma verkko-osoitekirjasi). Puhelimen web-käyttöliittymällä valitaan käytettävät verkkopuhelinluettelot.

Lisäksi voit valita käyttöön soittajan numeron sijasta verkko-puhelinluetteloon tallennetun soittajan nimen (**Display of caller's name**), joka näkyy tukiaseman näytöllä ja puheluluettelossa puhelun saapuessa.

Edellytys: Verkkopuhelinluettelon palveluntarjoaja tukee toimintoa.

- Avaa verkkosivu Settings → Services → Online Directory.
- Valitse Provider-luettelosta operaattori, jonka verkkopuhelinluetteloa haluat käyttää. Valitse vaihtoehto none, jos et halua käyttää verkkopuhelinluetteloita.

Provider-kohdan valinnasta riippuen näytöllä näkyvät seuraavat kentät:

#### Display of caller's name

Näkyy, kun operaattori tukee toimintoa, jossa soittaja nimi haetaan näytölle verkkopuhelinluettelosta.

> Valitse näyttö pois käytöstä napsauttamalla On.

# Käyttäjätunnuksen (Authentication name) ja salasanan (Authentication password) näppäileminen

Kentät näkyvät, kun toimintojen käyttöoikeus on pyydettävä operaattorilta:

- Osa operaattoreista edellyttää, että verkkopuhelinluetteloon aina kirjauduttava sisään. Verkkopuhelinluetteloon on kirjauduttava käyttäjätunnuksella ja salasanalla. Nämä tiedot voidaan tallentaa tukiasemaan.
- Osa operaattoreista tarjoaa eritasoisia palveluita (peruspalvelut ja premium-palvelut). Peruspalvelut voidaan avata ilman käyttäjätunnusta ja salasanaa.
   Premium-palveluihin on kirjauduttava. Premium-palveluiden käyttö edellyttää kirjautumistietojen tallentamista tukiasemaan.
- Näppäile IP-operaattoriltasi saamasi tiedot kenttiin Authentication name (enintään 74 merkkiä) ja Authentication password (enintään 20 merkkiä).
- > Tallenna asetukset tukiasemaan napsauttamalla Set-painiketta.

#### Ohjeita

- Lisätietoja verkkopuhelinluetteloiden käytöstä tukiasemassa on puhelimen yksityiskohtaisessa käyttöohjeessa.
- Verkkopuhelinluetteloiden luettelossa (paina pitkään tukiasemassa) näkyvät operaattorikohtaiset nimet.
- Jos valitset Provider-luettelosta none, verkkopuhelinluettelon ja alakohtaisen luettelon tiedot eivät näy tukiaseman tai luurien verkkopuhelinluetteloiden luettelossa.

# Phonebook Transfer: Puhelinluetteloiden kopiointi tietokoneelle/ tietokoneelta, poistaminen

Tukiaseman ja siihen rekisteröityjen luurien puhelinluetteloita voidaan hallita web-käyttöliittymässä.

- Voit tallentaa puhelinluettelot tietokoneeseen. Luettelotiedot kopioidaan tietokoneeseen käyntikorttina (vCard) vcf-tiedostoksi. Voit muokata tiedostoja ASCIIeditorilla (esim. Windows-apuohjelmien Muistiolla) ja ladata ne tukiasemaan ja siihen rekisteröityihin luureihin. Voit myös siirtää puhelinluettelon tiedot tietokoneen osoitekirjaan.
- Voit siirtää tietokoneesi osoitekirjan yhteystietoja tukiaseman ja luurien puhelinluetteloon. Vie yhteystiedot vcf-tiedostoiksi (vCard) ja siirrä ne web-käyttöliittymällä tukiaseman ja luurin puhelinluetteloon.
- Voit poistaa tukiaseman/luurin puhelinluettelon. Jos olet esim. muokannut puhelinluettelotiedostoa (vcf-tiedostoa) tietokoneella ja haluat kopioida muokatun puhelinluettelon tukiasemaan/luuriin, voit poistaa sitä ennen tukiasemassa/luurissa olevan puhelinluettelon.

Vinkki: Varmuuskopioi puhelimessasi olevat puhelinluettelot tietokoneellesi ennen kuin poistat ne. Voit palauttaa luettelon, jos muokattu puhelinluettelo ei siirry tukiasemaan/luuriin kokonaan esim. formatointivirheiden takia.

#### Ohjeita

 Lisätietoja vCard-tiedostomuodosta (vcf) on Internetissä esim. sivulla: http://fi.wikipedia.org/wiki/VCard tai www.en.wikipedia.org/wiki/VCard (englanti)

(kielivalinta on verkkosivun vasemmassa alakulmassa)

 ◆ Jos haluat siirtää tietokoneeseen tallennetun, useita tietoja sisältävän puhelinluettelon (vcf-tiedoston) Microsoft Outlook™-osoitekirjaan: Microsoft Outlook™ siirtää osoitekirjaan aina vain ensimmäisen (puhelinluettelon) yhteystiedon vcf-tiedostosta.

Jos haluat synkronoida tukiaseman puhelinluettelon ja Outlook-osoitekirjan tiedot, voit käyttää **Gigaset QuickSync** -ohjelmaa. Ohjelma toimitetaan puhelimen mukana. Se on oheisella CD-levyllä.

#### **Edellytykset:**

- Tukiasema voi lähettää ja vastaanottaa puhelinluettelotietoja.
- Luuri on päällä ja valmiustilassa.
- ► Avaa verkkosivu Settings → Phonebook Transfer.

Kohdassa **Export and import phone books** näkyvät tukiaseman (**Desktop Phone**) ja siihen rekisteröityjen luurien nimet (katso **Handset**).

 Valitse tukiasema tai luuri, jonka puhelinluetteloa haluat muokata tai jonka haluat tallentaa. Napsauta tukiaseman tai luurin edessä olevaa vaihtoehtoa.

# Puhelinluettelotiedoston lataus tietokoneelta tukiasemaan/ luuriin

- Näppäile kohtaan "Transfer directory from PC to handset." vcf-tiedosto, jonka haluat ladata laitteeseen (koko polku) tai napsauta Browse...-painiketta ja selaa tiedoston kohdalle.
- > Aloita siirto napsauttamalla Transfer-painiketta.

Näytöllä näkyy, kuinka monta tietoa siirretään vcf-tiedostosta puhelinluetteloon.

#### Siirtosäännöt

vcf-tiedostosta tukiasemaan/luuriin siirretyt puhelinluettelon tiedot lisätään puhelinluetteloon. Jos nimellä on jo olemassa tieto, se täydennetään tai nimellä tallennetaan uusi tieto. Puhelinnumeroita ei korvata tai poisteta.

#### — Ohje

Joissakin laitteissa yhtä vCard-tietoa kohti luodaan jopa kolme puhelinluettelotietoa samalla nimellä – yksi tieto kutakin numeroa kohti.

# Puhelinluettelon lataus tukiasemasta/luurista tietokoneeseen

Napsauta Save directory to PC -kohdassa Save-painiketta. Näytölle avautuu selainikkuna, jossa voidaan avata ja tallentaa tiedostoja.

# Puhelinluettelon poistaminen

- > Napsauta Delete directory -kohdassa Delete-painiketta.
- ► Vahvista varmistuskysely Telephone directory of the selected handset will be deleted. Continue? painamalla OK.

Puhelinluettelon kaikki tiedot poistetaan.

# Puhelinluettelotiedoston sisältö (vcf-tiedosto)

Seuraavat tiedot (jos olemassa) lisätään puhelinluettelon tietoon eli vcf-tiedostoon tai siirretään vcf-tiedostosta luurin puhelinluetteloon:

- Nimi
- ♦ Etunimi
- Numero
- Numero (työ)
- Numero (matkapuhelin)
- Sähköpostiosoite
- Vuosipäivä (VVVV-KK-PP) ja muistutusaika (HH:MM). Tietojen välissä on T-kirjain (esimerkki: 2010-12-24T11:00).

Muita tietoja, jotka sisältävät vCard-tiedon, ei lisätä tukiaseman/luurin puhelinluetteloon.

#### Esimerkki vCard-muodossa olevasta tiedosta:

BEGIN:VCARD VERSION:2.1 N:Sallinen;Anna TEL;HOME:1234567890 TEL;WORK:0299123456 TEL;CELL:0400123123123 EMAIL:anna@sallinen.fi BDAY:2010-12-24T11:00 END:VCARD

# Management – Date & Time:

# Päivämäärän/kellonajan synkronointi aikapalvelimen

# kanssa

Päivämäärä ja kellonaika näkyvät tukiaseman ja siihen rekisteröityjen luurien valmiustilanäytöllä. Oikea aika-asetus on tärkeää mm. vastaaja- ja puheluluetteloissa sekä Vuosipäivä-, Muistutukset- ja Herätyskello-toiminnoissa.

Päivämäärä ja aika voidaan päivittää eri tavoilla:

- näppäilemällä oikea aika tukiasemaan tai siihen rekisteröityyn luuriin
- ottamalla käyttöön automaattinen synkronointi Internetissä olevan aikapalvelimen kanssa.

Synkronointi aikapalvelimen kanssa otetaan käyttöön/pois käytöstä seuraavasti:

- ► Avaa verkkosivu Settings → Management → Date & Time.
- Ota käyttöön tukiaseman synkronointi aikapalvelimen kanssa valitsemalla kentässä Automatic adjustment of System Time with Time Server vaihtoehto Yes. Jos valitset vaihtoehdon No, tukiasema ei ota aika-asetuksia aikapalvelimelta. Tässä tapauksessa näppäile päivämäärä ja kellonaika luuriin.
- Kentässä Last synchronisation with time server näkyy aika, jolloin tukiasema on viimeksi päivittänyt päivämäärän ja kellonajan aikapalvelimelta. Kenttä näkyy vain, jos synkronointi on päällä.
- Kirjoita Time Server -kenttään aikapalvelimen Internet-osoite tai DNS-nimi, jolta tukiasema hakee päivämäärän ja kellonajan (enintään 74 merkkiä). Tehdasasetuksena on aikapalvelin "europe.pool.ntp.org". Voit vaihtaa aikapalvelinta.
- > Valitse Country-luettelosta puhelimen käyttömaa.
- Time Zone -kentässä näkyy valitsemasi maan (Country) aikavyöhyke. Siinä näkyy myös talviajan (ei kesäajan) erotus GMT-aikaan nähden (Greenwich Mean Time).

Jos käyttömaassa on useita aikavyöhykkeitä, ne näkyvät luettelossa. Valitse luettelosta puhelimen käyttöpaikan mukainen aikavyöhyke (**Time Zone**).

Jos valitulla aikavyöhykkeellä on käytössä kesä- ja talviaika, näytöllä näkyy kenttä Automatically adjust clock to summer-time changes. Jos valitset vaihtoehdon Yes, puhelin siirtyy automaattisesti kesäaikaan ja takai-

sin talviaikaan.

Jos et halua siirtyä kesäaikaan, valitse vaihtoehto No.

Tärkeää: Jos päivämäärä ja kellonaika otetaan aikapalvelimelta, joka siirtyy automaattisesti kesäaikaan ja talviaikaan, tässä kohdassa on aina valittava vaihtoehto **No**.

▶ Tallenna asetukset napsauttamalla Set-painiketta.

Kun synkronointi on otettu käyttöön, päivämäärä ja kellonaika otetaan aikapalvelimelta heti, kun puhelin on Internet-yhteydessä. Kun synkronointi on käytössä, aika päivitetään yleensä kerran vuorokaudessa (yöllä). Lisäksi aika päivitetään aina, kun tukiaseman järjestelmä on käynnistetty uudelleen (esim. ohjelmistopäivityksen tai virtakatkoksen jälkeen).

Kun rekisteröit tukiasemaan uuden luurin, siihen päivittyy tukiaseman päivämäärä ja kellonaika. Aikaa ei synkronoida erikseen aikapalvelimelta.

Kun päivämäärä ja kellonaika otetaan seuraavan kerran aikapalvelimelta, aika päivittyy kaikkiin rekisteröityihin luureihin.

#### Ohjeita

- Aikapalvelimen tehdasasetus "europe.pool.ntp.org" säilyy tukiasemassa, vaikka se korvattaisiin. Jos poistat Time Server -kentässä olevan aikapalvelimen, ajan synkronointiin käytetään seuraavan kerran tehdasasetuksena olevaa aikapalvelinta. Se ei kuitenkaan enää näy Time Server -kentässä.
- Jos olet lisännyt Time Server -kenttään oman aikapalvelimen ja ajan synkronointi epäonnistuu 10 kertaa peräkkäin, seuraavalla synkronointikerralla käytetään tehdasasetuksena olevaa aikapalvelinta.

# Management – Miscellaneous:

# Lähetystehon vähentäminen – Eco Mode päälle ja pois päältä

Rekisteröityjen luurien lähetysteho pienenee **automaattisesti** riippuen niiden etäisyydestä tukiasemaan. Mitä lähempänä tukiasemaa luurit ovat, sitä alhaisempi on lähetysteho.

Voit valita seuraavat toiminnot:

#### Eco Mode – Lähetystehon vähentäminen

Luurien ja tukiaseman lähetystehoa voidaan vähentää myös käyttämällä **Eco Mode** -toimintoa:

Eco Mode pienentää lähetystehoa aina 80 prosenttia riippumatta siitä, puhutaanko puhelimessa vai ei. Eco Moden takia kantama pienenee noin 50 prosenttia. Siksi Eco Mode kannattaa aina ottaa käyttöön, kun pienempi kantama riittää.

#### Eco Mode+ - Lähetystehon vähentäminen

Kun **Eco Mode**+ on käytössä, on tukiaseman ja luurin DECT-lähetysteho (säteily) kytketty pois päältä valmiustilassa. Tämä koskee rekisteröityjä luureja, jotka tukevat **Eco Mode**+ -toimintoa.

**Eco Mode / Eco Mode +** voidaan kytkeä päälle tai pois päältä toisistaan riippumatta. Tilat toimivat myös silloin, kun tukiasemaan on rekisteröity useita luureja.

#### Eco Mode / Eco Mode+ päälle tai pois päältä

- ► Avaa verkkosivu Settings → Management → Miscellaneous.
- Valitse Eko-tila päälle ottamalla käyttöön Eco Mode -toiminto ja sulje toiminto valitsemalla se pois päältä.
- Valitse Eko-tila+ päälle ottamalla käyttöön Eco Mode+ -toiminto ja sulje toiminto valitsemalla se pois päältä.
- > Tallenna muutokset napsauttamalla Set-painiketta.

- Ohjeita
- ♦ Kun Eco Mode+ on päällä, tukiaseman valmiustilanäytöllä näkyy symboli . Jos päällä on vain Eco Mode+, symboli . On valkoinen. Jos päällä on lisäksi Eco Mode, symboli on vihreä.
- Kun Eco Mode+ on käytössä, voit tarkistaa tukiaseman toiminnan luurin avulla: Paina pitkään puhelunäppäintä. Jos tukiasema on tavoitettavissa, kuulet vapaa-äänen.
- Kun Eco Mode+ on käytössä:
  - luuri muodostaa puheluyhteyden noin 2 sekuntia hitaammin.
  - luurien valmiusaika lyhenee.
- Kun rekisteröit luureja, jotka eivät tue Eco Mode+ -toimintoa, tämä tila otetaan pois käytöstä tukiasemassa ja kaikissa rekisteröidyissä luureissa.
- Kun Eco Mode on käytössä, tukiaseman kantama pienenee.
- Jos käytössäsi on Repeater, toimintoja Eco Mode ja Eco Mode+ ei voida käyttää.

# Management – Save & Restore:

# Järjestelmäasetusten tallentaminen ja palauttaminen

Kun tukiaseman asetukset on tehty, ne kannattaa tallentaa tiedostoksi tietokoneelle. Tiedosto sisältää mm.:

- ◆ lähiverkon asetukset (IP-asetukset) → s. 13
- ◆ oman suuntanumeron/linjatunnuksen → s. 21
- ◆ verkkopuhelinvastaajan numeron → s. 22
- ◆ tietopalveluiden asetukset → s. 23
- ◆ aikapalvelimen synkronointiasetukset → s. 28
- ◆ ECO DECT -asetukset → s. 30
- soittoäänten ja äänenvoimakkuuksien asetukset

Jos joskus muutat asetuksia vahingossa tai tukiaseman alkuperäiset asetukset on palautettava (Reset) virheen takia, voit ladata tallentamasi asetukset tietokoneen tiedostosta takaisin puhelimeen.

Avaa verkkosivu Settings → Management → Save & Restore.

### Tukiaseman asetusten tallentaminen tietokoneeseen

Kohdassa Save device settings to PC:

- Avaa Save settings ja napsauta Save-painiketta. Tukiasema luo tiedoston nimeltä Gigaset-vvvv-kk-pp.cfg (vakionimi: vvvv = 4numeroinen vuosi, kk = 2-numeroinen kuukausi, pp = 2-numeroinen päivä), johon se tallentaa asetustiedot.
- Näytölle avautuu selainikkuna, jossa voidaan avata ja tallentaa tiedostoja. Voit muuttaa tiedoston nimeä ja tallentaa tiedoston tietokoneelle.

# Asetusten lataaminen tietokoneella olevasta tiedostosta tukiasemaan

Edellytys: Tietokoneelle on tallennettu .cfg-tiedosto, joka sisältää tukiaseman asetukset.

Kohdassa Reload device settings from PC:

- ▶ Näppäile kohtaan Settings File tukiasemaan ladattava .cfg-tiedosto (koko polku) tai napsauta Browse...-painiketta ja selaa tiedoston kohdalle.
- > Aloita siirto napsauttamalla Restore-painiketta.

# Management – Firmware Update: Tukiaseman ohjelmistopäivitys

Tukiasemaan voidaan tarvittaessa ladata ohjelmistopäivitys.

Tehdasasetuksena on Internet-palvelin, josta löytyvät tukiaseman uusimmat ohjelmistoversiot päivitystä varten. Internet-palvelimen URL näkyy **Data server** -kentässä.

#### - Ohjeita

- Tätä URL:ia saa muuttaa vain poikkeustapauksissa (esim. jos virhetilanteessa näin kehotetaan). Kirjoita tämä vakio-URL muistiin ennen kuin vaihdat kenttään toisen osoitteen. Muutoin voit palauttaa vakio-URL:in vain palauttamalla tukiaseman tehdasasetukset.
- Internet-päivityksen yhteydessä tarkistetaan, onko ohjelmistosta olemassa uusi versio. Jos uudempaa versiota ei ole, toiminto keskeytetään. Näytöllä näkyy ilmoitus.
- Ohjelmisto ladataan Internetistä vain, jos User defined firmware file -kenttään ei ole merkitty paikallista tiedostoa ennen päivitystä.

# Ohjelmistopäivityksen aloitus manuaalisesti

#### Edellytykset:

- Tukiasema on Internet-yhteydessä.
- Puheluita ei ole meneillään.
- Tukiaseman ja siihen rekisteröityjen luurien välille ei ole muodostettu sisäpuheluita.
- Tukiaseman valikkoa ei ole avattu mistään luurista.
- ► Avaa verkkosivu Settings → Management → Firmware Update.
- > Napsauta Update Firmware -painiketta.

Jos uusi ohjelmistopäivitys on käytettävissä, se ladataan tukiasemaan. Yhteys web-käyttöliittymään suljetaan ja tukiasema käynnistetään uudelleen.

Tämä saattaa kestää noin 3 minuuttia.

#### – Ohje

Joissakin poikkeustapauksissa voi käydä niin, että saat esim. asiakaspalvelusta ohjelmistopäivityksen, jonka voit ladata puhelimeen tietokoneeltasi (esim. jos ohjelmistopäivitys Internetin kautta ei toimi). Lisätietoja tietokoneen edellytyksistä saat asiakaspalvelusta.

- Lataa ohjelmistotiedosto ensin tietokoneeseen. Kirjoita sitten User defined firmware file -kenttään lähiverkossasi olevan tietokoneen IP-osoite sekä tietokoneella olevan ohjelmistotiedoston täydellinen tiedostopolku ja nimi (enintään 74 merkkiä).
- Aloita päivitys napsauttamalla ensin Set-painiketta ja sitten Update Firmware -painiketta.

User defined firmware file -kentän tietoja käytetään vain tässä (seuraavassa) ohjelmistopäivityksessä.

Jos oman tietokoneen kautta tehtävässä ohjelmistopäivityksessä tapahtuu virhe, uusi ohjelmistopäivitys ladataan automaattisesti Internetistä.

# Ohjelmiston palautus – edellisen ohjelmistoversion palauttaminen puhelimeen

Voit palauttaa puhelimeen ennen puhelimen päivitystä voimassa olleen ohjelmistoversion. Edellinen ohjelmistoversio korvaa uuden.

- Napsauta Downgrade Firmware -painiketta. Painikeen yläpuolella näkyy ohjelmistoversio, johon voit palauttaa puhelimen.
- > Vahvista varmistuskysely napsauttamalla valintaikkunassa Yes.

Edellinen ohjelmistoversio palautetaan puhelimeen. Yhteys web-käyttöliittymään suljetaan ja tukiasema käynnistetään uudelleen.

Tämä saattaa kestää noin 3 minuuttia.

# Automaattinen versiontarkistus päälle ja pois päältä

Kun automaattinen versiontarkistus on päällä, puhelin tarkistaa päivittäin, onko Gigaset-asetuspalvelimella käytettävissä puhelimen ohjelmiston uudempaa versiota.

Tukiasema ilmoittaa uudesta versiosta, jos sellainen on käytettävissä. Voit päivittää ohjelmiston automaattisesti. Lisätietoja on tukiaseman käyttöohjeessa.

- ► Avaa verkkosivu Settings → Management → Firmware Update.
- Valitse automaattinen versiotarkistus käyttöön napsauttamalla kohdassa Automatic check for software/profile updates vaihtoehtoa Yes.

Jos et halua versiontarkistusta, napsauta No.

> Tallenna asetukset napsauttamalla Set-painiketta.

#### - Ohje

Jos puhelin ei ole Internet-yhteydessä, kun uuden ohjelmistoversion tarkistus tehdään (esim. reititin on kytketty pois päältä), tarkistus suoritetaan heti, kun puhelin on jälleen yhteydessä Internetiin.

# Puhelimen tilan kysely

Puhelimen yleistiedot näkyvät näytöllä.

> Napsauta valikkorivillä Status-välilehteä.

Näytöllä näkyvät seuraavat tiedot:

## Kohta: IP Configuration

#### **IP address**

Puhelimen IP-osoite lähiverkossa. IP-osoitteen määritys 🔶 s. 13.

#### MAC address

Puhelimen laiteosoite.

### Kohta: Software

#### **Firmware version**

Puhelimeen ladatun ohjelmiston versio. Voit ladata puhelimeen ohjelmistopäivityksiä. Ohjelmistopäivityksiä on saatavana Internetissä.

Ohjelmistoversio on muodossa: Vxx.xx-yy.yy.yy.

xx.xx on puhelimen tuotekoodi,

yy.yy.yy on ohjelmistoversio (ensimmäiset numeroparit) ja alaversio.

Ohjelmistoversio V41.00-30.01.00 tarkoittaa, että tukiasemassa on ohjelmistoversio 30.

### Kohta: Fixed Line

Näytöllä näkyy kiinteälle yhteydelle asettamasi nimi tai vakionimi Fixed Line.

### Kohta: GSM Connections

Luettelo tukiaseman Bluetooth-liitännän kautta rekisteröidyistä matkapuhelimista:

#### Name

Bluetooth-nimi, jolla matkapuhelin on tallennettu tukiaseman tunnettujen laitteiden luetteloon.

#### Status

#### Registered

Matkapuhelin on rekisteröity tukiasemaan eli on **Tunnetut laitteet** -luettelossa. Matkapuhelinta ei ole kuitenkaan otettu käyttöön. Tähän matkapuhelimeen **ei ole** valittu käyttöön asetusta **Yhdistä matkapuhel**..

#### Connected

Matkapuhelin on **Tunnetut laitteet** -luettelossa ja valittu käyttöön. Tähän matkapuhelimeen on valittu käyttöön asetus **Yhdistä matkapuhel.**.

Lisätietoja tukiaseman Bluetooth-liitännästä ja siihen kytketyistä laitteista on puhelimen yksityiskohtaisessa käyttöohjeessa oheisella CD-levyllä.

## Kohta: Registered Handsets

Luettelo sisältää kaikki tukiasemaan rekisteröidyt luurit. Näytöllä näkyvät luurien sisäiset nimet. Jos luurille ei ole määritetty nimeä, se tallentuu vakionimellä INT 2, INT 3 ....

### Kohta: Date and Time

#### Time

Tukiasemaan asetettu kellonaika.

#### Date

Tukiasemaan asetettu päivämäärä.

#### Last Synchronisation

Jos ajan synkronointi aikapalvelimen kanssa on käytössä (→ s. 28), tässä näkyy edellisen synkronoinnin aika.

# Hakemisto

# Α

| Aikapalvelin 28                   |
|-----------------------------------|
| Aikavyöhykkeen asetus 28          |
| Aliverkon peite                   |
| Määritys 13                       |
| Arabialaiset merkit 11            |
| Asetukset                         |
| Verkkopuhelinluettelo             |
| Asetussarake 10                   |
| Automaattinen versiontarkistus 34 |
| Avaaminen                         |
| Verkkosivu                        |

### D

| DECT-lähetysteho     |    |
|----------------------|----|
| Vähentäminen         | 30 |
| DNS-palvelin         |    |
| Ensisijainen         | 14 |
| Vaihtoehtoinen       | 14 |
| Dynaaminen IP-osoite | 13 |

# Ε

| Eko-tila                       | 30 |
|--------------------------------|----|
| Päälle ja pois päältä          | 30 |
| Eko-tila+                      | 30 |
| Päälle ja pois päältä          | 30 |
| Ensisijainen DNS-palvelin      |    |
| Määritys                       | 14 |
| Etähallinta                    | 14 |
| Etäyhteys web-käyttöliittymään | 14 |
|                                |    |

## F

| Flash-ajan muuttaminen 10 | 6 |
|---------------------------|---|
|---------------------------|---|

# G

| Gigaset-config           |    | 5,6  |
|--------------------------|----|------|
| GSM-matkapuhelimet       |    | . 17 |
| GSM-yhteys               | 17 | , 19 |
| Määrittäminen vastaajaan |    | 20   |

### Н

| HTTP-välityspalvelin | 15 |
|----------------------|----|
| I                    |    |
| Intranet             | 15 |
| IP-asetukset         |    |
| Web-käyttöliittymä   | 13 |

| IP-osoite       13         Automaattinen       13         Kysely       35         Määritys       13         IP-osoitteen tyyppi       13 |
|----------------------------------------------------------------------------------------------------|
| κ                                                                                                    |
| Kellonaika                                                                                                    |
| Ottaminen aikapalvelimelta                                                                                                    |
| Kesäaika                                                                                                    |
| Automaattinen siirto                                                                                                    |
| Kieli                                                                                                    |
| Web-käyttöliittymä7                                                                                                    |
| Kirjautuminen                                                                                                    |
| Web-käyttöliittymä7                                                                                                    |
| Kirjautuminen ulos                                                                                                    |
| Web-käyttöliittymä8                                                                                                    |
| Kyrilliset ja arabialaiset                                                                                                    |
| merkit 11                                                                                                    |
| Kyrilliset merkit 11                                                                                                    |
| Kytkeminen                                                                                                    |
| Puhelimen kytkeminen LAN-                                                                                                    |
| verkkoon 13                                                                                                    |
| Yrityksen sisäiseen lähiverkkoon 15                                                                                                    |
| Käyttäjätunnus                                                                                                    |
| Sahkoposti 22                                                                                                    |
| Kayttollittyman kieli                                                                                                    |
| vved-kayttollittyma/                                                                                                    |
|                                                                                                    |

### L

| Laitehallinta                                                                                                    |     |
|----------------------------------------------------------------------------------------------------|-----|
| Asetusten tallentaminen                                                                                                    | 31  |
| Lisätietoja                                                                                                    | 30  |
| Ohjelmistopäivitys                                                                                                    | 32  |
| Päivämäärä ja kellonaika 2                                                                                                    | 28  |
| LAN                                                                                                    |     |
| Puhelimen kytkeminen 1                                                                                                    | 13  |
| Linjatunnus                                                                                                    |     |
| Määritys 2                                                                                                    | 21  |
| Luettelot 1                                                                                                    | 0   |
| Luuri                                                                                                    |     |
| Lähetysyhteyden määrittäminen 1                                                                                                    | 18  |
| Vastaanottoyhteyden määrittäminen . 1                                                                                                    | 18  |
| Lähetysteho                                                                                                    |     |
| Pois päältä                                                                                                    | 30  |
| Vähentäminen 3                                                                                                    | 30  |
| Lähetysyhteys                                                                                                    |     |
| Määrittäminen luuriin 1                                                                                                    | 18  |
| Määrittäminen tukiasemaan 1                                                                                                    | 19  |
| L XIa is sould a final field of the second second sec | 1 2 |

# М

| MAC-osoite |  |
|------------|--|
| Kysely     |  |

# **N** Nimi

| Nimi                            |    |
|---------------------------------|----|
| Soittajan nimi                  |    |
| verkkopuhelinluettelosta 2      | 24 |
| Numeron määritys 19, 2          | 20 |
| Näyttö                          |    |
| Nimi verkkopuhelinluettelosta 2 | 24 |

| 0                                             |
|-----------------------------------------------|
| Ohjelmisto                                    |
| Automaattinen päivitys                        |
| Päivityksen aloittaminen                      |
| Versiokysely 35                               |
| Oma suuntanumero                              |
| Määritys 21                                   |
| Osoitekirjan tietojen kopiointi tietokoneesta |
| puhelinluetteloon                             |
| Osoitteen määritys (IP-osoite) 13             |
|                                               |

### Ρ

| Painikkeet                            | 11 |
|---------------------------------------|----|
| Palvelin                              | ~~ |
| Ohjelmistopaivitys                    | 32 |
| Palvelut                              |    |
| Tietopalvelut                         | 23 |
| Verkkopuhelinluettelo                 | 24 |
| Pistoke, virtaa säästävä              | 30 |
| POP3-palvelin                         | 22 |
| Postipalvelin, saapuneet (sähköposti) | 22 |
| Puhelimen tila                        | 35 |
| Puhelin                               |    |
| Kytkeminen yrityksen sisäiseen        |    |
| lähiverkkoon                          | 15 |
| Puhelinluettelo                       |    |
| Kopiointi tietokoneelle/              |    |
| tietokoneesta                         | 25 |
| Lataaminen tietokoneelta              | 26 |
| Poistaminen                           | 26 |
| Puhelinluetteloiden koniointi         | 25 |
| Pubelinluettelotiedosto               | 20 |
| Sisältö (vCard-muoto)                 | 27 |
|                                       | 21 |
|                                       | 10 |
|                                       | 18 |
|                                       | 22 |
| Paivamaara                            |    |
| Ottaminen aikapalvelimelta            | 28 |

# S

| Salasana                           |    |
|------------------------------------|----|
| Sähköposti                         | 22 |
| Siirto kesäaikaan                  | 28 |
| Sisältö, web-käyttöliittymän sivut | .9 |
| Soittajan nimen tai numeron näyttö |    |
| Nimi verkkopuhelinluettelosta      | 24 |
| Staattinen IP-osoite               | 13 |
| Suuntanumero                       |    |
| Oman numeron lisääminen            | 21 |
| Synkronointi aikapalvelimen kanssa | 28 |
| Sähköposti                         |    |
| Asetukset                          | 22 |
| Käyttäjätunnus/salasana            | 22 |
| Postipalvelin, saapuneet           | 22 |
| Tilin nimi                         | 22 |
| Yhteystietojen määritys            | 22 |
| Säätiedotus valmiustilanäytöllä    | 23 |

### Т

| Tietokentät 1<br>Tietokonovhtovs woh-käyttöliittymällä | 0        |
|--------------------------------------------------------|----------|
| Tietonalvalut                                          | נ.<br>כו |
| Määvituc                                               | 23<br>13 |
| Middiffys 2                                            | 25       |
| lietosyotteet                                          |          |
| Valmiustilanäytöllä 2                                  | 23       |
| Tiedostopalvelin, ohjelmistopäivitys 3                 | 32       |
| Tila                                                   |          |
| Puhelin                                                | 35       |
| Tilin nimi (sähköposti) 2                              | 22       |
| Toimintosarake 1                                       | 0        |
| Tukiasema                                              |          |
| Lähetysyhteyden määrittäminen 1                        | 9        |
| Vastaanottoyhteyden määrittäminen. 1                   | 9        |
| Tukiaseman ohjelmistopäivitys 3                        | 32       |
| Tunnettujen laitteiden luettelo 1                      | 7        |
| Tunnetut laitteet (Bluetooth) 1                        | 7        |

### V

| Vaihtoehtoinen DNS-palvelin   | 14 |
|-------------------------------|----|
| Vaihtoehdot                   | 10 |
| Vakioyhdyskäytävä (Gateway)   |    |
| Määritys                      | 13 |
| Valikko                       |    |
| Yleiskuva, web-käyttöliittymä | .4 |
| Valikkorivi                   | .9 |
| Valinnat                      | 10 |
| Valintamerkit                 | 10 |

| Vastaaja                                    |
|---------------------------------------------|
| Vastaanottoyhteyksien                       |
| määrittäminen 20                            |
| Vastaanottoyhteys                           |
| Määrittäminen luuriin                       |
| Määrittäminen tukiasemaan 19                |
| Määrittäminen vastaajaan                    |
| vCard-muoto 27                              |
| vcf-tiedosto 25                             |
| Verkkokäyttöliittymä ks. Web-käyttöliittymä |
| Verkkopalvelin ks. Web-käyttöliittymä       |
| Verkkopuhelinluettelo                       |
| Valitseminen24                              |
| Verkkosivu                                  |
| Avaaminen 12                                |
| Sisältö9                                    |
| Verkossa oleva vastaaja                     |
| Numeron määritys 22                         |
| Numeron tallennus                           |
| Versiontarkistus, automaattinen 34          |
| Virrankulutuksen vähentäminen 30            |
| Virtaa säästävä pistoke                     |

### W

| Web-käyttöliittymä1                    |
|----------------------------------------|
| Etäyhteys 14                           |
| IP-asetukset 13                        |
| IP-osoitteen määritys 13               |
| IP-osoitteen tyypin valinta            |
| Kirjautuminen ulos                     |
| Käyttöliittymän kieli                  |
| Lähiverkko 13                          |
| Numeron määritys 19, 20                |
| Ohjelmistopäivitys 32                  |
| Ohjelmistoversion kysely 35            |
| Valikko                                |
| Yhdistäminen tietokoneeseen5           |
| Web-käyttöliittymän palveluiden käytön |
| salliminen muille verkoille 14         |
|                                        |

### Υ

| Yhteystietojen määritys (sähköposti) | 22 |
|--------------------------------------|----|
| Yrityksen sisäinen lähiverkko        | 15 |

Issued by Gigaset Communications GmbH Frankenstr. 2a, D-46395 Bocholt

© Gigaset Communications GmbH 2011 All rights reserved. Subject to availability. Rights of modification reserved. www.gigaset.com

This user guide is made from 100% recycled paper.